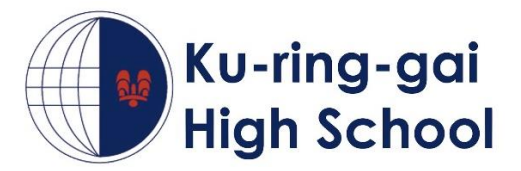

# **Booking a Parent Teacher Interview on Sentral Parent Portal**

## 1. Log in to the parent portal

To access parent teacher evening bookings, log in to the parent portal.

https://web3.kuringgai-h.schools.nsw.edu.au/portal/login

| 🖥 🖽 👂 Sentral Student & Parer × 🕴 + 🔍                              |     |   |   | σ | × |
|--------------------------------------------------------------------|-----|---|---|---|---|
| ← → O ゐ A https://web3.kuringgai-h.schools.nsw.edu.au/ports//login | □ ☆ | 2 | h | ß |   |
| 🖈 Daniel Lane - Outlool 💰 Search results - Goog                    |     |   |   |   |   |
|                                                                    |     |   |   |   |   |
| Ku-ring-gai High School                                            |     |   |   |   |   |
| Student and Parent Portal                                          |     |   |   |   |   |
| Please enter your username and password below                      |     |   |   |   |   |
| Username                                                           |     |   |   |   |   |
| Password                                                           |     |   |   |   |   |
| Gign In     Forgot Password?                                       |     |   |   |   |   |
| Sentral Education                                                  |     |   |   |   |   |

### 2. Click session to make bookings

Click the 'parent-teacher interview session' in the yellow bar or select the session from the 'interviews' menu item.

| E 🗢 🔰 My Students X + V                                                                                                    | - 0 ×                                                                                                    |
|----------------------------------------------------------------------------------------------------|----------------------------------------------------------------------------------------------------|
| ← → Ů ⋒ A https://web3.kuringgai-h.schools.nsw.edu.au/portal/my_students                                                                                                    | □☆ たん ピ …                                                                                                    |
| 🗙 Daniel Lane - Outlool 💧 Search results - Goog                                                                                                    |                                                                                                    |
| U-ring-gai High School Revert Portal                                                                                                    | C 🕞 Logout O                                                                                                    |
| Parent teacher interview bookings are open. Click one of the sessions to make an appointment for <u>Year 12 Parent Teacher Evening</u> .                                                                                                    | ×                                                                                                    |
| B Dashboard O Applications                                                                                                    |                                                                                                    |
| Welcome - Select the student you'd like to view below                                                                                                    | Have you seen the latest school documents?                                                                                                    |
| Welcome to the Ku-ring-gai High School Sentral Parent Portal. Each of your children that attend Ku-ring-gai High School will be shown below. Simply select which child you'd like to review by clicking on their photo. You can always toggle between each of your children by clicking on the student name located in the top right of your view. | To download the latest school documents,<br>simply click on the Tinks below.<br>Yr 11 Assessment Booklet 2019<br>Yr 10 Assessment Booklet 2019<br>To view all documents Click Here<br>Student/Family Access Key<br>Family/Student access key:<br>Add Key<br>For Inver RECEIVED A FAMILYSTIDDON'<br>Access Key HICAN YSTIDDON'<br>Access Key HICAN YSTIDDON'<br>Access Key HICAN YSTIDDON' |

#### 3. Select timeslot for each class

This page shows the student's subjects/class/teacher. For each teacher you want to meet, click the 'select timeslot' button.

| Parent leacher interviev A +                                                                                                    | · ·                                                                                                    |                                                                                                    |                                                 |                                                                                                    |                                                                                    |
|----------------------------------------------------------------------------------------------------|----------------------------------------------------------------------------------------------------|----------------------------------------------------------------------------------------------------|-------------------------------------------------|----------------------------------------------------------------------------------------------------|------------------------------------------------------------------------------------|
| $\rightarrow$ O $\textcircled{a}$ https://www.                                                                                                    | eb3.kuringgai-h.schools.nsw.edu.au/portal/intervi                                                                                                    | iews/19                                                                                                    | □ ☆                                             | ☆ &                                                                                                    | Ŀ                                                                                  |
| Daniel Lane - Outlool 💧 Search results - Goo                                                                                                    | g                                                                                                    |                                                                                                    |                                                 |                                                                                                    |                                                                                    |
|                                                                                                    | Your session v<br>Pesso ensue t                                                                                                    | will timeout from inactivity in 9 minutes and 35 seconds.<br>thet we continue all of your bookings within the above metrificered time period.                                                                                                    |                                                 |                                                                                                    |                                                                                    |
| Ku-ring-gai High School                                                                                                    |                                                                                                    |                                                                                                    |                                                 | O (+ Logou                                                                                                    |                                                                                    |
| Dashboard     O     Applications                                                                                                    | O Interviews                                                                                                    |                                                                                                    |                                                 |                                                                                                    |                                                                                    |
| Desert later in Destring Man                                                                                                    | a Devent Texation Francisco                                                                                                    |                                                                                                    |                                                 |                                                                                                    |                                                                                    |
| Parent Interview Bookings - Year :                                                                                                    | 12 Parent Teacher Evening                                                                                                    |                                                                                                    |                                                 |                                                                                                    |                                                                                    |
| Welcome to the Year 12 Parent Teacher Evening boo                                                                                                    | okings screen.                                                                                                    |                                                                                                    |                                                 |                                                                                                    |                                                                                    |
| from here, you can easily book a date and a time to se                                                                                                    | se a specific teacher for each of your children. This process                                                                                                    | is quite straight forward. Simply follow the steps below to confirm your bookings.                                                                                                    |                                                 |                                                                                                    |                                                                                    |
| 5. If there are a number of teachers you don't feel the                                                                                                    | and to see, click on the Select Timeslate button and then                                                                                                    | click on the red "Click if interview not required" button                                                                                                    |                                                 |                                                                                                    |                                                                                    |
| 5. If there are a number of headbers you don't let the<br>Croce you have made a selection for all of the class<br>7. The reserved bookings you selected will now the ou-<br>Please neter ('you way 10 minute) headbers assessing<br>you constates this annexes in one ou. If you do run into<br>Studeent Name                                                                                                    | need to say, click on the Select Timuscite bottom and them as<br>estimate bottom, you MUST click on the Confirm Appoint<br>ontimude the theory of the bookings for your children. This r<br>amv issues, please contact the school directly.                                                                                                    | click on the red "Clack if inservice not required" button.<br>meents button.<br>means that if you leave your computer for more than 10 minutes, any reserved booking                                                                                                    | s will be released and other parents can choos  | e them. It is impor                                                                                                    | tant that                                                                          |
| 8. If there are a number of teachard syste with the first<br>0. Once you have made a selected to did if the das<br>1. The reserved bookings you selected will now be or<br>Plasses note: You have a <u>10 minute interdiver</u> assessing<br>outcombile this books in one too. If we do on in the<br>Studdent Naame<br>Subject                                                                                                    | need to say, click on the Select Timesiatis batter and them is<br>as shown boker, wy.MUX Talk on the Centerin Appendix<br>battered<br>timesiang while takening the bookings for your children. The r<br>anv issues, please contact the school directly.                                                                                                    | olds on the rol "Clock of interview not required" button.<br>meets button.<br>means that if you leave your computer for more than 10 minutes, any reserved bookings<br>Tracher                                                                                                    | s will be released and other parents can choos  | e them. It is impor                                                                                                    | tant that<br>t Time                                                                |
| 6. If there are a number of teachers you only teel for<br>0-may on your mean teachers a selection for a data<br>7. The research bookings you satedline assessment<br>more constained that are a selection for a data<br>more constained that are a selection of a selection<br>Studdeent Name<br>Subject<br>POLAPE 1/12                                                                                                    | need to say, click on the Select Timuskith buttor and them is<br>as shown tokice, you MUST click on the Centrem Appoint<br>outrimed.<br>Imaged while talketing the bookings for your children. The r<br>anv issues, please contact the school directly.<br>Class<br>12PDH1                                                                                                    | olis on the oil "Clock of interview not required" button.<br>meets button.<br>means that if you leave your computer for more than 10 minutes, any reserved bookings<br>Teacher<br>Mr Fryns                                                                                                    | s will be released and other parents can choos  | e them. It is import<br>Appointmen<br>No appointmen                                                                                                    | tant that<br>t Time<br>ts available                                                |
| 8. If there are a number of transformation system with the life of the data.     7. The researed bookings you satellife that data and the data.     7. The researed bookings you satellife that and the data and the data and data and the data and the data and the data and the data and the | need to say, click on the Select Timuskite buttor and them is as shown baker, you MUC Talk on the Centrem Appendix<br>ontimed. WML Talk on the Centrem Appendix<br>ontimed whith selecting the bookings for your children. This is<br>any issues, please contact the school directly.                                                                                                    | citic on the one "Clack if inservice not required" button. means that if you leave your computer for more than 10 minutes, any reserved bookings Teacher Me Pryns Ma Proment                                                                                                    | a will be released and other parents can choose | Appointmen No appointmen Select Tir                                                                                                    | tant that<br>t Time<br>ts available<br>nesiot                                      |
| 6. If there are a number of leadence you don't be the<br>7. The reserve how more a subtect to day of the task<br>7. The reserve booking you alreaded will not be use<br><b>Bases</b> note: You have used if <u>minds</u> in table to a subtect<br><b>Studeent Name</b><br>Budget<br>PDHPE Y12                                                                                                    | need to say, click on the Select Timesiatis batter and them is<br>as shown boker, you MUST takk on the Contern Appoint<br>battering which assessing the bookings for your children. This r<br>am issues, please context the school directly.<br>Class<br>12PDH1<br>Coreers<br>Learning Support Teacher                                                                                                    | citics on the of "Clock if inservice not required" button. means that if you leave your computer for more than 10 minutes, any reserved booking Teacher M Provis M Provis M Provis M ROBINSON                                                                                                    | s will be released and other parents can choose | Appointmen No appointmen Select Tir Select Tir Select Tir                                                                                                    | tant that t Time ts available nesiot                                               |
|                                                                                                    | need to say, clok on the Select Timusaits buttor and them is<br>as shown boker, you MUST tick on the Contrim Appoint<br>bottmed.<br>Image while telesting the bookings for your children. The r<br>anv issues, please contact the school directly.<br>Class<br>Class<br>Careers<br>Learning Support Teacher<br>120APS1                                                                                                    | citis on the of "Clock of interview not required" button.<br>meets button.<br>meets button.<br>Teacher<br>Ma Promot<br>Ma Promot<br>Ma Promot<br>Ma Promot<br>Ma Promot<br>Ma Promot<br>Ma Promot<br>Ma Promot                                                                                                    | a will be released and other parents can choos  | Appointmen<br>No appointmen<br>Select Tir<br>Select Tir                                                                                                    | t Time<br>t Time<br>ts available<br>nestot<br>nestot                               |
|                                                                                                    | need to say, clok on the Select Timusatis batter and them is<br>set shown toker, vy VMUS Tick on the Centerin Appoint<br>ontrined.<br>Timung while selecting the bookings for your children. The r<br>ami rissues, please contact the school directly.<br>Class<br>Class<br>Cl                                                                                                    | cities on the of "Clack If interview not required" button. meens that if you leave your computer for more than 10 minutes, any reserved booking Teacher Teacher Min Promit Min Promit Min ProBINDON Min RoBINDON Min Hugarty Min Boarnaid Min Boarnaid                                                                                                    | a will be released and other parents can choos  | Appointmen<br>No appointmen<br>Select Tir<br>Select Tir<br>Select Tir<br>Select Tir                                                                                                    | t Time<br>t Time<br>ts available<br>nesiot<br>nesiot<br>nesiot                     |
|                                                                                                    | need to say, clok on the Select Timuskite buttor and them is<br>set shown tokine, you MUST click on the Contrim Appoint<br>ontrimed.<br>Image while tasketing the bookings for your children. This is<br>any issues, please cortact the school directly.<br>Class<br>Class<br>C                                                                                                    | cities on the of "Clack If interview not required" button. means that if you lawe your computer for more than 10 minutes, any reserved booking Teacher Teacher Teacher Min Promiert Min Promiert Min Promiert Min RomBitCoN Min Hoganly Min Bramit Min RomBitCoN Min RomBitCoN Min RomBitC                                                                                                    | s will be inteased and other parents can choos  | Appointment No appointment No appointment Select Tir Select Tir Se | t Time<br>t Time<br>ts available<br>nestot<br>nestot<br>nestot<br>nestot           |
|                                                                                                    | need to say, click on the Select Timuskite buttors and them is<br>set shown toxice, you MUST click on the Content Appoint<br>content.<br>Class<br>Class<br>Clas | cities on the of "Clack If interview not required" button.<br>means that if you lave your computer for more than 10 minutes, any reserved bookings<br>Teacher<br>Teacher<br>Teacher<br>Mir Promiet<br>Mir Promiet<br>Mir Romant<br>Mir Romant | s will be released and other parents can choos  | Appointment No appointment No appointment Select Tir Select Tir Se | t Time<br>t Time<br>ts available<br>nesiot<br>nesiot<br>nesiot<br>nesiot<br>nesiot |
|                                                                                                    | need to say, click on the Select Timusaits buttor and them is<br>set shore toxice, you's MUST click on the Content Appoint<br>content.<br>Class<br>Class<br>Cla | cities on the of "Clock If interview not required" button.<br>means that if you lave your computer for more than 10 minutes, any reserved booking<br>Teacher<br>Teacher<br>Teacher<br>Mr Pryrs<br>Mr Promet<br>Mr Promet<br>Mr Romet<br>Mr Romet<br>Mr Romet<br>Mr Romet<br>Mr Romet<br>Mr Romet<br>Mr Romet<br>Mr Romet                                                                                                    | s will be released and other parents can choos  | Appointmen No appointmen No appointmen Setect Tr Setect Tr Setect Tr Setect Tr Setect Tr Confirm Appo                                                                                                    | t Time t Time t sinulatio nesiot nesiot nesiot nesiot nesiot nesiot nesiot nesiot  |

## 4. Select interview time

- a) For each class, select an available timeslot.
- b) Once complete, ensure that you confirm appointments.
- c) Please note that there is a 10 minute time limit to confirm your bookings.

| O      A https://web3.ku niel Lane - Outlool      Search results - Goog                                                                                                    | ringgai-h.schools.nsw.edu.au/portal/interview                                                                                                  | er/19                                                                                                 |                                                                                                    |                                                                                                    |
|----------------------------------------------------------------------------------------------------|----------------------------------------------------------------------------------------------------|----------------------------------------------------------------------------------------------------|----------------------------------------------------------------------------------------------------|----------------------------------------------------------------------------------------------------|
| niel Lane - Outlool 💧 Search results - Goog                                                                                                    |                                                                                                    | 19/19                                                                                                 | ਸ                                                                                                    | ± 2. 6                                                                                                    |
|                                                                                                    |                                                                                                    |                                                                                                    |                                                                                                    |                                                                                                    |
|                                                                                                    | Your session will<br>Plasse ensure that                                                                                                    | I timeout from inactivity in 9 minutes and 3 seconds.                                                 |                                                                                                    |                                                                                                    |
| Ku-ring-gai High School                                                                                                    |                                                                                                    |                                                                                                    |                                                                                                    | O (+ Logout C                                                                                                    |
| Dashboard 🧿 Applications 🗸 🗿 In                                                                                                    | nterviews 🕦 🗸                                                                                                    |                                                                                                    |                                                                                                    |                                                                                                    |
| arent Interview Bookings - Year 12 Pa                                                                                                    | arent Teacher Evening                                                                                                    |                                                                                                    |                                                                                                    |                                                                                                    |
| scome to the Year 12 Parent Teacher Evening bookings a                                                                                                    | screen.                                                                                                    |                                                                                                    |                                                                                                    |                                                                                                    |
| am here, you can easily book a date and a time to see a sp                                                                                                    | ecific teacher for each of your children. This process is q                                                                                    | uite straight forward. Simply follow the steps below to confirm y                                     | our bookings.                                                                                                    |                                                                                                    |
| The reserved bookings you selected will now be confirme<br>ase note: You have a <u>10 minute inactivity session timeout</u><br>complete this process in one go. If you do run into any iss                                                                                                    | ed.<br>whilst selecting the bookings for your children. This mer<br>uses, please contact the school directly.                                  | ans that if you leave your computer for more than 10 minutes, a                                       | ny reserved backings will be released and other parents can obre                                                                                                    |                                                                                                    |
| Student Name                                                                                                    |                                                                                                    |                                                                                                    |                                                                                                    | ose them. It is important that                                                                                                    |
| Student Name                                                                                                    | Class                                                                                                    | Teacher                                                                                               | Timeslots Not on                                                                                                    | Appointment Time                                                                                                    |
| Student Name                                                                                                    | Class<br>12PDH1                                                                                                    | Teacher<br>Mr Fryiss                                                                                  | Timestots Net or 10/04/2019 Wed                                                                                                    | Appointment Time No appointments availab                                                                                                    |
| Student Name                                                                                                    | Class<br>12POH1<br>Careers                                                                                                    | Teacher<br>Mr Fryis<br>Ma Fromeri                                                                     | Timeslots         Norm           10/04/2019 Wed         4/06/04/04/04/04/04/04/04/04/04/04/04/04/04/                                                                                                    | Appointment Time<br>No appointment availab                                                                                                    |
| Student Name                                                                                                    | Class<br>13POH1<br>Careers<br>Learning Support Teacher                                                                                         | Teacher<br>Mr Frys<br>Mis Frommt<br>Mis Froenision                                                    | Timeslots         Total           10/04/2019 Wed         4           4/03pm         4/0pm         4/0pm         4/0pm         4/0pm           4/03pm         4/0pm         4/0pm         4/0pm         4/0pm         4/0pm         4/0pm           4/04pm         4/0pm         4/0                                                                                                    | Appointment Time No appointment Time Solid Timeskt Solid Timeskt                                                                                                 |
| Adjust Name and Adjust Name and Adjust Name and Adjust Name Adjust Name Adjust Nam                                                                                                    | Cless<br>12PDH1<br>Careers<br>Learning Support Tascher<br>12CAFS1                                                                              | Teacher<br>Mr Fryis<br>Ma Fromeri<br>Mis ROBINSON<br>Mr Hogany                                        | Timeslels         East           1004/2019 Wed         4004/2019 Wed           420m<450m<450m<450m<450m<450m<450m<450m<45                                                                                                    | Appointment Time No appointment Time No appointments audito Select Timests Select Timests Select Timests                                                         |
| Student Name where UNFE Y12 unrunnly & Ferrity Studies Y12 with & Environmental Source Y12                                                                                                    | Cless<br>12PDH1<br>Careers<br>Learning Support Tascher<br>12CAFS1<br>12EES1                                                                    | Teacher<br>Mr Fryins<br>Mr Fromerd<br>Mits ROBINSON<br>Mr Hogarly<br>Mr Hogarly                       | Timestols         Nation           400µm         410µm         410µm <t< td=""><td>Appointment Time<br/>No appointment Time<br/>No appointments availab<br/>Select Timesix<br/>Select Timesix<br/>Select Timesix</td></t<> | Appointment Time<br>No appointment Time<br>No appointments availab<br>Select Timesix<br>Select Timesix<br>Select Timesix                                         |
| Addent Name Unife Y12 Unife Y12 Unife Y12 Unife Y12 Unife Address Y12 Unife Address  | Cless<br>122DH1<br>Careors<br>Learning Support Teacher<br>12CAFS1<br>122ES1<br>122NZ                                                           | Teacher<br>Mr Fryins<br>Mr Fromert<br>Mrs ROBINSON<br>Mr Hogarly<br>Mr Blamaid<br>Mr Blamaid          | Timestols         Nation           100042015 Word         4000         4100         4100         4100         4100         4100         4100         4100         4100         4100         4100         4100         4100         4100         4100         4100         4100         4100         4100         4100         4100         4100         4100         4100         4100         4100         4100         4100         4100         4100         4100         4100         4100         4100         4100         4100         4100         4100         4100         4100         4100         4100         4100         4100         4100         4100         4100         4100         4100         4100         4100         4100         4100         4100         4100         4100         4100         4100         4100         4100         4100         4100         4100         4100         4100         4100         4100         4100         4100         4100         4100         4100         4100         4100         4100         4100         4100         4100         4100         4100         4100         4100         4100         4100         4100         4100         4100         4100 <td>Appointment Time Appointment Time Appointment Time Backet Timesk Select Timesk Select Timesk Select Timesk Select Timesk Select Timesk Select Timesk</td>                | Appointment Time Appointment Time Appointment Time Backet Timesk Select Timesk Select Timesk Select Timesk Select Timesk Select Timesk Select Timesk             |
| Student Name weiget ctrip: 112 ctrip: 112 ct | Class           122DH1           Careers           Learning Support Teacher           122AF51           122E51           122N2           122N2 | Teacher<br>Mr Fryis<br>Mr Fryis<br>Mits ROBINSON<br>Mr Hogany<br>Mr Branad<br>Ma Branad<br>Ma Cultone | Turnesbris         Nation           10/04/2015 Word                                                                                                    | Appointment Time<br>No appointment Time<br>No appointment Time<br>No appointment Time<br>Sect Timest<br>Sect Timest<br>Sect Timest<br>Sect Timest<br>Sect Timest |